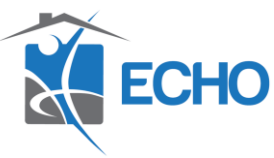

## Agency Admin Guide- How to Create a New User

Purpose: This guide indicates how to create a new HMIS user's profile once they have completed New User Training. Every new user will need a user profile created before a license can be assigned to their profile and they can have access to HMIS.

1. Click the Admin tab, then click User Admin

| Clients     | AIRS Taxonomy Admin   | Assessment Admin  |
|-------------|-----------------------|-------------------|
| E Resources |                       |                   |
| in Shelters | <b>三</b> 日<br>(1)     |                   |
| 5cans       |                       | Measurement Iools |
| Reports     |                       | <b>**</b>         |
| Admin +     | Provider Approval Bin | Provider Groups   |
| [→ Logout   |                       |                   |
| Collapse <  | User Admin            | Worksheet Admin   |

2. In the User Search bar, type the name of your new user and click Add New User.

| User Sea      | rch                                                         |                          |
|---------------|-------------------------------------------------------------|--------------------------|
| Search for Us | ers by using keywords for either Provider name or User name |                          |
| Search        |                                                             | Include active users     |
|               | 3                                                           | □ Include inactive users |
| Search        | Reset Add New User                                          |                          |

3. Complete all prompts under User Information. Enter the user's Name, Title, Email, Telephone, User Name, Password, Role, and User Expiration. The username should be the first letter of the users first name and their last name unless that username is already in the system. The temporary password can be your choice, or you can click Generate Password and the system will create one for you. This is a temporary password, and the user will create their own password when they log in. The User Expiration date should always be the last date of the year so this year it should be 12/31/20. (This is how the HMIS team tracks Ethics Refresher Training completion

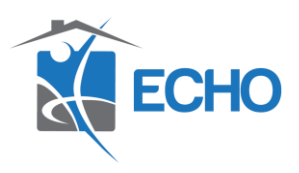

| Provider *      | Please choose a provider. Search                                                        |
|-----------------|-----------------------------------------------------------------------------------------|
|                 |                                                                                         |
| Name *          | Jim Halpert                                                                             |
| Title           | Case Manager                                                                            |
| E-mail *        | jhalpert@austinecho.org                                                                 |
| Telephone       | 512-798-6765                                                                            |
| User Name *     | jhalpert                                                                                |
| Password *      | training2023 Generate Password                                                          |
|                 | Password must be 8-50 characters long with a mix of numbers, special characters, and up |
| Role *          | Case Manager III 🛛 🗸                                                                    |
| User Expiration | 12 / 31 / 2023 🗰 🖸 🖬                                                                    |

4. Choose the user's default EDA. EDA is Enter Data As and means the program the user will be entering data under. If user's will be entering data under multiple programs, they can have access to multiple EDA's. The default EDA should be the one the user will use most frequently. Click search next to Provider.

| User Information |                           |                          |
|------------------|---------------------------|--------------------------|
| Provider *       | Please choose a provider. | Search My Provider Clear |
|                  |                           |                          |
| Name *           | Jim Halpert               |                          |

5. Beneath Provider Search, type in the appropriate program and click search. Find the provider you want to set as the user's EDA, click the green plus sign next to that provider.

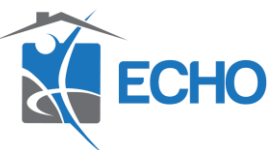

| Sea          | rch f            | or                                                    | ders                                          | by usi                                  | ng ke                           | ywor                              | rds fr                            | om th              | e Pro | vider 1 | Name or                                       | Descri | iption                         |                                             |                   |   |                                |                                                    |                     |               |   |   |                                                 |                                        |                               |    |
|--------------|------------------|-------------------------------------------------------|-----------------------------------------------|-----------------------------------------|---------------------------------|-----------------------------------|-----------------------------------|--------------------|-------|---------|-----------------------------------------------|--------|--------------------------------|---------------------------------------------|-------------------|---|--------------------------------|----------------------------------------------------|---------------------|---------------|---|---|-------------------------------------------------|----------------------------------------|-------------------------------|----|
| Sea          | rch              | Lifeworks                                             |                                               |                                         |                                 |                                   |                                   |                    |       | Sh      | ow Ac                                         | lvano  | ed 0                           | ption                                       | s                 |   |                                |                                                    |                     |               |   |   |                                                 |                                        |                               |    |
|              |                  | Searc                                                 | h                                             |                                         |                                 | Cle                               | ar                                |                    |       |         |                                               |        |                                |                                             |                   |   |                                |                                                    |                     |               |   |   |                                                 |                                        |                               |    |
| Pr           | ovio             | der Nu                                                | umbe                                          | r                                       |                                 |                                   |                                   |                    |       |         |                                               |        |                                |                                             |                   |   |                                |                                                    |                     |               |   |   |                                                 |                                        |                               |    |
| Pro          | ovide            | r ID #                                                |                                               |                                         |                                 |                                   |                                   |                    | _     |         |                                               |        |                                |                                             |                   |   |                                |                                                    |                     |               |   |   |                                                 |                                        |                               |    |
| Pr           | ovio             | der Se                                                | arch                                          | Resu                                    | ts                              |                                   |                                   |                    |       | Subm    | it                                            |        |                                |                                             |                   |   |                                |                                                    |                     |               |   |   |                                                 |                                        |                               |    |
| Pr<br>#      | rovio            | der Se                                                | arch<br>C                                     | Resu<br>D                               | ts<br>E                         | F                                 | G                                 | н                  | I     | Subm    | it<br>K L                                     | М      | N                              | 0                                           | Ρ                 | Q | R                              | S                                                  | т                   | U             | V | W | x                                               | Y                                      | Z                             | A  |
| Pr<br>#      | rovie            | der Se<br>B<br>Provie                                 | earch<br>C<br>ler                             | Resu<br>D                               | ts<br>E                         | F                                 | G                                 | н                  | 1     | Subm    | it<br>K L<br>Level                            | М      | N                              | O                                           | Ρ                 | Q | R                              | S                                                  | т                   | U             | v | W | X<br>Last U                                     | Y                                      | Z                             | AI |
| Pr<br>#      | A                | der Se<br>B<br>Provie<br>BSS+                         | earch<br>C<br>Ier<br>ESG-C                    | Resu<br>D<br>V (RRI                     | Its<br>E<br>I) - Lif            | F                                 | G<br>rks (9                       | H<br>1596)         | I     | J       | K L<br>Level<br>Level 5                       | M      | N<br>Phot                      | O<br>ne                                     | P                 | Q | R<br>Loca<br>Aus               | S<br>Ition<br>tin, TX                              | <b>T</b>            | U<br>01       | v | W | X<br>Last U<br>09/08                            | Y<br>Jpdate<br>3/202                   | Z<br>ed                       | Al |
| Pr           | A<br>A           | der Se<br>B<br>Provia<br>BSS+<br>BSS+                 | earch<br>C<br>ler<br>ESG-C<br>ESG-C           | Resul<br>D<br>V (RRH                    | lts<br>E<br>I) - Life           | F<br>ewor                         | <b>G</b><br>rks (9<br>s (96)      | H<br>(596)<br>(04) | 1     | J       | K L<br>Level<br>Level 5<br>Level 5            | М      | N<br>Photo<br>Unk              | O<br>ne<br>nown                             | P                 | Q | R<br>Loca<br>Aus<br>Unk        | S<br>Ition<br>tin, TX                              | <b>T</b>            | U<br>01       | v | W | X<br>Last U<br>09/08                            | Y<br>Jpdate<br>3/202                   | <b>Z</b><br>ed<br>1           | AI |
| Pr<br>#      | A<br>A<br>C<br>C | der Se<br>B<br>Provid<br>BSS+<br>BSS+                 | earch<br>C<br>Ier<br>ESG-C<br>ESG-C<br>(HP) - | Resul<br>D<br>V (RRH<br>V SSO           | ts<br>E<br>I) - Lifer<br>rks (9 | F<br>ewor<br>work:<br>485)        | <b>G</b><br>rks (9<br>s (96)      | H<br>(596)<br>04)  | 1     | J       | K L<br>Level<br>Level 5<br>Level 3            | M      | N<br>Phot<br>Unk<br>Unk        | O<br>ne<br>nown<br>nown<br>2)735-           | P<br>2400         | Q | R<br>Loca<br>Aus<br>Unk        | S<br>Ition<br>tin, T)<br>nown<br>tin, T)           | T<br>( 787          | U<br>01       | v | W | X<br>Last U<br>09/08<br>01/11                   | Y<br>Jpdate<br>3/202<br>1/202<br>3/202 | <b>Z</b><br>ed<br>1<br>2<br>2 | Al |
| Pr<br>#<br>• | A<br>P<br>P      | der Se<br>B<br>Provid<br>BSS+<br>BSS+<br>BSS+<br>BSS+ | earch<br>C<br>fer<br>ESG-C<br>(HP) -<br>(RRH) | Resul<br>D<br>V (RRH<br>V SSO<br>Lifewo | Its<br>E<br>I) - Lif<br>rks (9  | <b>F</b><br>ewor<br>work:<br>485) | <b>G</b><br>rks (9<br>s (960<br>) | H<br>1596)<br>04)  | 1     | J       | K L<br>Level<br>Level 5<br>Level 3<br>Level 3 | M      | N<br>Pho<br>Unk<br>Unk<br>(512 | 0<br>ne<br>nown<br>nown<br>2)735-<br>2)735- | P<br>2400<br>2400 | Q | R<br>Loca<br>Aus<br>Unk<br>Aus | S<br>tion<br>tin, T)<br>nown<br>tin, T)<br>tin, T) | T<br>( 787<br>( 787 | U<br>01<br>04 | V | W | X<br>Last U<br>09/08<br>01/11<br>05/13<br>01/12 | Y<br>Jpdate<br>3/202<br>3/202<br>3/202 | <b>Z</b><br>ad<br>1<br>2<br>2 | Al |

## 6. Click Save.

| Provider *                                                                                                    | BSS+ (RRH) - Lifeworks<br>(9486)                                                                                                    | Search My Provider Clear                                                                                        |
|----------------------------------------------------------------------------------------------------|----------------------------------------------------------------------------------------------------|----------------------------------------------------------------------------------------------------|
| Name *                                                                                                    | Jim Halpert                                                                                                    |                                                                                                    |
| Title                                                                                                    | Case Manager                                                                                                    |                                                                                                    |
| E-mail *                                                                                                    | jhalpert@austinecho.org                                                                                                    |                                                                                                    |
| Telephone                                                                                                    | 512-798-6765                                                                                                    |                                                                                                    |
| User Name *                                                                                                    | jhalpert                                                                                                    |                                                                                                    |
| Password *                                                                                                    | Welcome!1                                                                                                    | Generate Password                                                                                               |
|                                                                                                    | Password must be 8-50 characters long                                                                                                    | with a mix of numbers, special characters, and upper and lower case letters.                                    |
| Role *                                                                                                    | Case Manager III 🗸                                                                                                    |                                                                                                    |
| User Expiration                                                                                                    | 12 / 31 / 2020 🧖 🔿 🦓                                                                                                    |                                                                                                    |
|                                                                                                    |                                                                                                    |                                                                                                    |
|                                                                                                    |                                                                                                    | Save                                                                                                    |
| Information                                                                                                    |                                                                                                    | Save                                                                                                    |
| Information                                                                                                    | BSS+ (RRH) - Lifeworks (9486)                                                                                                    | Search My Provider Clear                                                                                        |
| Information<br>rovider *<br>ame *                                                                                                    | BSS+ (RRH) - Lifeworks (9486)<br>Jim Halpert                                                                                                    | Search My Provider Clear                                                                                        |
| Information<br>rovider *<br>ame *                                                                                                    | BSS+ (RRH) - Lifeworks (9486)<br>Jim Halpert<br>Case Manager                                                                                                    | Search My Provider Clear                                                                                        |
| Information<br>rovider *<br>ame *<br>tile<br>mail *                                                                                                    | BSS+ (RRH) - Lifeworks (9486)<br>Jim Halpert<br>Case Manager<br>jhalpert@austinecho.org                                                                                                    | Save<br>Search My Provider Clear                                                                                |
| nformation<br>rovider *<br>ame *<br>tle<br>mail *<br>elephone                                                                                                    | BSS+ (RRH) - Lifeworks (9486)<br>Jim Halpert<br>Case Manager<br>jhalpert@austinecho.org<br>512-798-6765                                                                                                    | Save<br>Search My Provider Clear                                                                                |
| Information rovider * ame * tite elephone ser Name *                                                                                                    | BSS+ (RRH) - Lifeworks (9486)<br>Jim Halpert<br>Case Manager<br>jhalpert@austinecho.org<br>512-798-6765                                                                                                    | Search My Provider Clear                                                                                        |
| nformation<br>novider *<br>ame *<br>tie<br>mail *<br>elephone<br>ser Name *<br>assword *                                                                                                    | BSS+ (RRH) - Lifeworks (9486)<br>Jim Halpert<br>Case Manager<br>jhalpert@austinecho.org<br>512-798-6765<br>jhalpert<br>jhalpert<br>training2023                                                                                      | Save<br>Search My Provider Clear                                                                                |
| Information<br>rovider *<br>ame *<br>Ittle<br>mail *<br>elephone<br>ser Name *<br>assword *                                                                                                    | BSS+ (RRH) - Lifeworks (9486)<br>Jim Halpert<br>Case Manager<br>jhalpert@austinecho.org<br>512-798-6765<br>jhalpert<br>training2023<br>Password must be 8-50 characters long with a mod                                              | Search My Provider Clear  Generate Password  of numbers, special characters, and upper and lower case letters.: |
| Information<br>rovider *<br>ame *<br>ttle<br>mail *<br>elephone<br>ser Name *<br>assword *                                                                                                    | BSS+ (RRH) - Lifeworks (9486)<br>Jim Halpert<br>Case Manager<br>jhalpert@austinecho.org<br>512-798-6765<br>jhalpert<br>training2023<br>Passeord must be 8-50 characters long with a mix<br>Case Manager III                          | Search My Provider Clear Generate Password of numbers, special characters, and upper and lower case letters.    |
| Information Invoider * Invoider * | BSS+ (RRH) - Lifeworks (9486)<br>Jim Halpert<br>Case Manager<br>jhalpert@austinecho.org<br>512-798-6765<br>jhalpert<br>training2023<br>Passeord must be 8-50 characters long with a most<br>Case Manager III ~<br>12 / 31 / 2023 © © | Search My Provider Clear  Generate Password of numbers, special characters, and upper and lower case letters.   |

7. Click the pencil on the right under HMIS/HUD Training History.

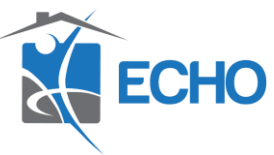

| HMIS/HUD Training history                  |                                               |   |
|--------------------------------------------|-----------------------------------------------|---|
| New User Training                          |                                               |   |
| Start Date                                 |                                               |   |
|                                            |                                               |   |
| HMIS/HUD Training history                  |                                               | 1 |
| New User Training                          |                                               |   |
| Has this user completed New User Training? | Date New User Training Attended and Completed |   |
|                                            |                                               |   |

8. Click Add and enter the user's New User Training date and click save then Save and Exit.

| HMIS/HUD           | Training history        |                       |               |              |
|--------------------|-------------------------|-----------------------|---------------|--------------|
| New U              | ser Training            |                       |               |              |
| Start Date         | •                       |                       |               |              |
| Add                |                         |                       |               |              |
| Add R              | Recordset               |                       | di.           |              |
|                    | New User Training       |                       |               |              |
| Sta                | art Date                | 11 / 19 / 2020 🕂 🯹 🧞  |               |              |
| End                | d Date                  | //                    |               |              |
|                    | Save                    | Save and Add Another  | Cancel        |              |
| New User Training  |                         |                       |               |              |
| Has is user comple | eted New User Training? | Date New User Trainin | g Attended ar | nd Completed |
| Add                |                         |                       |               |              |

|                                                  |                |       |   | 2 |
|--------------------------------------------------|----------------|-------|---|---|
| ld Recordset                                     |                |       | ē | × |
| ew User Training                                 |                |       |   |   |
| Has this user completed<br>New User Training?    | Yes 🗸          |       |   |   |
| Date New User Training<br>Attended and Completed | 10 / 25 / 2023 | 🛗 C 🛅 |   |   |
| End Date                                         | / /            | 🛗 C 🛱 |   |   |
|                                                  |                |       |   |   |

9. Uncheck "Allow User to Use Back Date Mode.

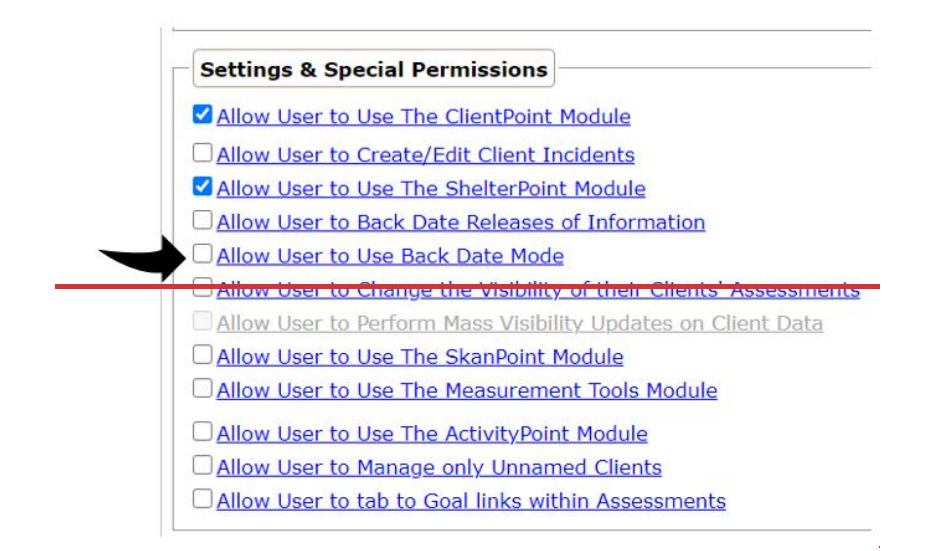

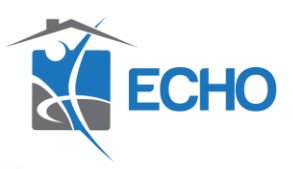

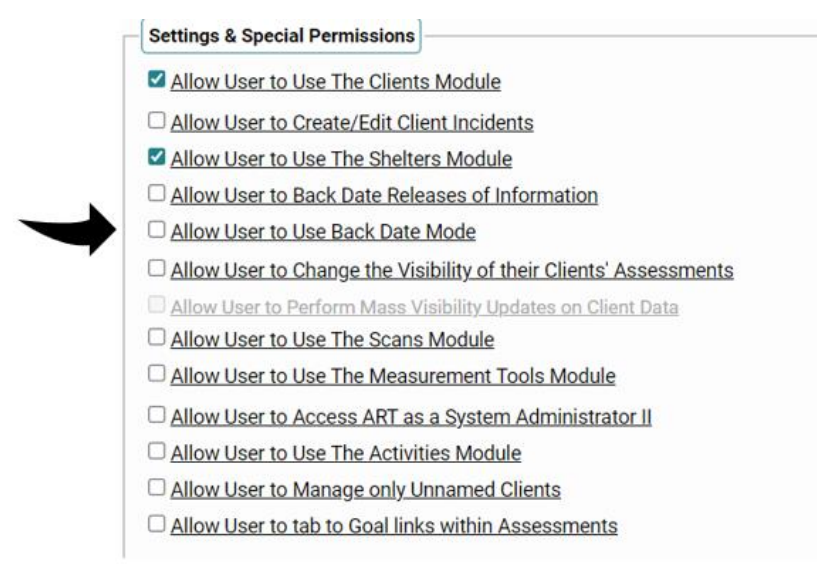

10. We will assign a license to the HMIS once they submit a Help Desk ticket letting us know they need a license assigned to their user profile. If your user needs additional EDA's assigned to their profile, you can click the "Enter Data As Groups" tab and add the EDA.

|                      | 🕊 Back Date                 |       |
|----------------------|-----------------------------|-------|
|                      | Type here for Global Search | 🚷 🛨 🕜 |
| Enter Data As G      | roups                       |       |
|                      | Type here for Global Search | ♠★ ?  |
| Enter Data As Groups |                             |       |

11. If an HMIS user from your staff leaves the agency, please inactivate the user but don't delete them. Then send a Help Desk ticket letting us know they've left your agency. That way we know to delete the user from HMIS and that frees up a license for your agency. Inactivate them by searching for the user in the User Admin tab, clicking on that user's profile and change their status to "inactivate."

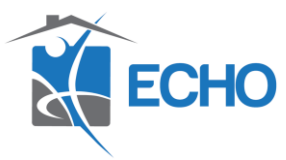

| Name*                                                                                               | Jim Halpert                                                                                                    |                                              |
|----------------------------------------------------------------------------------------------------|----------------------------------------------------------------------------------------------------|----------------------------------------------|
| Title                                                                                               | Case Manager                                                                                                    |                                              |
| E-mail *                                                                                            | jhalpert@austinecho.org                                                                                                    |                                              |
| Telephone                                                                                           | 512-798-6765                                                                                                    |                                              |
| User Name *                                                                                         | jhalpert                                                                                                    |                                              |
| Password *                                                                                          | *****                                                                                                    | Generate Password                            |
|                                                                                                    | Password must be 8-50 characters long w                                                                                                    | with a mix of numbers, special ch            |
| Pressured Exploration                                                                               | Password must be 8-50 characters long w<br>Caturday, Neuember 31, 2020                                                                                                    | vith a mix of numbers, special ch            |
| Role *                                                                                              | Password must be 8-50 characters long w<br>Columber 21, 2020<br>Case Manager III ✓<br>12 //31 //2020 20 20 20 20 20 20 20 20 20 20 20 20                                          | vith a mix of numbers, special ch            |
| Role *<br>User Expiration<br>Status                                                                 | Password must be 8-50 characters long w<br>Celouday, Nauember 31, 3030<br>Case Manager III ↓<br>12]/[31]/[2020] 20 30 30 40<br>Active © Inactive                                  | vith a mix of numbers, special ch<br>Current |
| Roseweed Explosition<br>Role *<br>User Expiration<br>Status<br>Consecutive Bad Logins               | Password must be 8-50 characters long w<br>Catwoday, Neuenber 31, 3030<br>Case Manager III V<br>12/31/2020 20 30 30 40<br>Active © Inactive<br>0 Reset                            | rith a mix of numbers, special ch<br>Current |
| Rosewood Explosition<br>Role *<br>User Expiration<br>Status<br>Consecutive Bad Logins<br>Last Login | Password must be 8-50 characters long w<br>Catendry, Nanosters 31, 2020<br>Case Manager III V<br>12/31/2020 20 20 20 20<br>Active Inactive<br>0 Reset<br>User has never logged in | thin a mix of numbers, special ch            |

| Name *                 | Jim Halpert                                                                                                 |
|------------------------|----------------------------------------------------------------------------------------------------|
| Title                  | Case Manager                                                                                                |
| E-mail *               | jhalpert@austinecho.org                                                                                     |
| Telephone              | 512-798-6765                                                                                                |
| User Name *            | ihaloert                                                                                                    |
| Password *             | Generate Password                                                                                           |
| Password Expiration    | Password must be 8-50 characters long with a mix of numbers, special character<br>Tuesday, October 24, 2023 |
| Role *                 | Case Manager III 🛛 🗸                                                                                        |
| User Expiration        | 12 / 31 / 2023 📅 🖸 🛱 Current                                                                                |
| Status                 | O Active  Inactive                                                                                          |
| Consecutive Bad Logins | o Reset                                                                                                    |
| Last Login             | User has never logged in                                                                                    |
| Has Accepted EULA      | No                                                                                                    |